Лабораторная работа №1.

Пример выполнения и оформления работы. «Исследование схем на полупроводниковых диодах».

# Цель работы:

Целью работы является изучение конструкции, принципов действия, классификации полупроводниковых диодов, а также освоение методов моделирования основных типов схем, использующих полупроводниковые диоды, в среде Micro-Cap Evaluation 9.

#### Содержание работы:

- 1. Исследование характеристик и параметров диодов. Построение ВАХ.
- 2. Исследование параметров и характеристик стабилитронов.
- 3. Исследование схем выпрямителей.

## Инструменты:

• Источник переменного напряжения

(панель Component→Analog Primitives→Waveform→Sine Sourse).

- Диод 1N4001 (панель Component→Analog Primitives→Passive Components→Diode, Models: D1N4001).
- Стабилитрон 1N4733 (панель Diodes, Models/1n).
- Диодный мост (Component→Analog Primitives→Passive Components→D45)
- Резисторы (Component→Analog Primitives→Passive Components→Resistor).
- Трансформаторы (Component→Analog Primitives→Passive Components→Transformer)
- •

Выполнение работ предлагается провести в среде компьютерного моделирования **Micro-Cap Evaluation 9.** Данное программное обеспечение может быть получено студентом бесплатно на официальном сайте производителя ПО (<u>http://www.spectrum-soft.com/demodownnew.shtm</u>).

### Порядок проведения работы:

В процессе выполнения работы необходимо выполнить следующие эксперименты:

#### 1. Полупроводниковые диоды.

### 1А. Бестрансформаторный однополупериодный выпрямитель.

Соберите схему (Рисунок 8) и запустите её. Зарисуйте полученные графики.

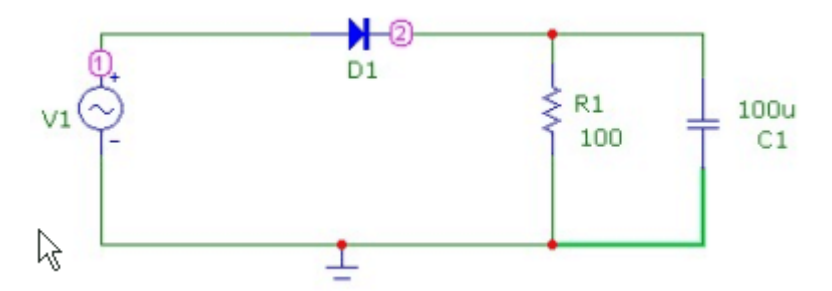

Рисунок 8 – Эксперимент 1А.

- 1.1 Порядок сборки схемы в среде Micro-Cap Evaluation 9.
- 1.1.1 Выбор элементов и их настройка для правильной работы.

| Micro-Ca | p 9.0.2.0 Evaluation Version - [C:W                                                                                                    | 4C9DEMO\data\circuit2.cir]                                                                                                    | ·· • •                                                                                              | 6                                                                                                    |
|----------|----------------------------------------------------------------------------------------------------|----------------------------------------------------------------------------------------------------|----------------------------------------------------------------------------------------------------|----------------------------------------------------------------------------------------------------|
| le Edit  | Component Windows Options Analysis                                                                                                    | Design Model Help                                                                                                    |                                                                                                    | - 6                                                                                                    |
| 2 🖬      | Analog Primitives                                                                                                    | Passive Components * ( -# 1> m + + 6 0 = m = -                                                                                                    |                                                                                                    |                                                                                                    |
| -        | Analog Library                                                                                                    | Active Devices                                                                                                    |                                                                                                    |                                                                                                    |
| ·Τ       | Digital Library                                                                                                    | Function Sources  Voltage Source V                                                                                                    | ) & +   <b>1. M</b>   <b>F</b>   <b>0 0</b>   <sup>1</sup> <b>1 1 0 Q</b>   <b>1</b>   <b>1 0</b> F |                                                                                                    |
|          | Animation +                                                                                                    | Laplace Sources  Current Source I                                                                                                    |                                                                                                    |                                                                                                    |
|          | Find Component Ctrl+Shft+F                                                                                                    | Z Transform Sources  Sine Source                                                                                                    |                                                                                                    |                                                                                                    |
|          | 1 Capacitor                                                                                                    | Macros ISource                                                                                                    |                                                                                                    |                                                                                                    |
|          | 2 Ground                                                                                                    | Subcits   User Source                                                                                                    |                                                                                                    |                                                                                                    |
|          | 3 Sine Source                                                                                                    | Connectors Placed Analog                                                                                                    |                                                                                                    |                                                                                                    |
|          | 4 Liobe<br>5 Resistor                                                                                                    | Special Purpose                                                                                                    |                                                                                                    |                                                                                                    |
|          | 6 Battery                                                                                                    | N-Port MTC7                                                                                                    |                                                                                                    |                                                                                                    |
|          | 7 Voltage Source                                                                                                    | 1015                                                                                                    |                                                                                                    |                                                                                                    |
|          | 9 Animated Meter                                                                                                    |                                                                                                    |                                                                                                    |                                                                                                    |
|          | 10 Animated Analog LED                                                                                                    | ]                                                                                                    |                                                                                                    |                                                                                                    |
|          | Miner<br>•                                                                                                    |                                                                                                    |                                                                                                    |                                                                                                    |
|          |                                                                                                    |                                                                                                    |                                                                                                    |                                                                                                    |
| Mode     | Sine Source                                                                                                    |                                                                                                    |                                                                                                    |                                                                                                    |
|          | A D                                                                                                    | ~                                                                                                    |                                                                                                    |                                                                                                    |
| IC.      | vнок 9 – Ві                                                                                                    | ыоор элементов                                                                                                    |                                                                                                    |                                                                                                    |
|          | <i>j</i>                                                                                                    |                                                                                                    |                                                                                                    | 100                                                                                                    |
| E.M.     | Comparent Windows Contra Anatom                                                                                                    | Descr. Noted tab.                                                                                                    | K Sine Source                                                                                       |                                                                                                    |
| -        | HAD - THEY                                                                                                    | HALMAN AN AND A A COMBO                                                                                                    |                                                                                                    |                                                                                                    |
| -        | own we we wanted                                                                                                    |                                                                                                    | In POL Man                                                                                          | • T Show Change                                                                                                |
| Т        | 2、同品・日:14日1                                                                                                    | ●次中で・平二1 〒→Ⅲ・回入留物・                                                                                                    | Devent                                                                                              |                                                                                                    |
|          |                                                                                                    |                                                                                                    | Fin Markers F Pin Names F Pin Name                                                                  | ers 🖗 Current 🖗 Power 🖗 Condition Color                                                                        |
|          |                                                                                                    |                                                                                                    |                                                                                                    |                                                                                                    |
|          |                                                                                                    |                                                                                                    | PART-V1                                                                                             | Vokage vs. Tere                                                                                                |
|          |                                                                                                    |                                                                                                    | COST-                                                                                               | [194Z]                                                                                                    |
|          |                                                                                                    |                                                                                                    | SHAFEGROUP-Default                                                                                  | 3PHASEA<br>3PHASEB                                                                                             |
|          |                                                                                                    |                                                                                                    | PACKAGE=                                                                                            | SPHASEC<br>60HZ                                                                                                |
|          |                                                                                                    |                                                                                                    |                                                                                                    | GENERAL                                                                                                    |
|          |                                                                                                    |                                                                                                    |                                                                                                    | 1                                                                                                    |
|          |                                                                                                    |                                                                                                    | OK Cancel Font Add                                                                                  | Dolate_ Bourser                                                                                                |
|          | O                                                                                                    |                                                                                                    | New Pict Syntax                                                                                     | Contract Help-                                                                                                 |
|          | T-1                                                                                                    |                                                                                                    | C Enabled C Help for                                                                                | Pintrik                                                                                                    |
|          |                                                                                                    |                                                                                                    |                                                                                                    | the survey of the second second second second second second second second second second second second second s |
|          |                                                                                                    |                                                                                                    | + []                                                                                                | CC 0 + Dec                                                                                                    |
|          |                                                                                                    |                                                                                                    | PT [3                                                                                               | 17 D                                                                                                    |
|          |                                                                                                    |                                                                                                    | 187.0                                                                                               |                                                                                                    |
|          |                                                                                                    |                                                                                                    | Description: Mandatory model name                                                                   |                                                                                                    |
|          |                                                                                                    |                                                                                                    | Syntax: <name></name>                                                                               |                                                                                                    |
|          |                                                                                                    |                                                                                                    | Examples: IRF710, 2N2222A, OP-02                                                                    |                                                                                                    |
|          |                                                                                                    |                                                                                                    |                                                                                                    |                                                                                                    |
|          |                                                                                                    |                                                                                                    |                                                                                                    |                                                                                                    |
|          |                                                                                                    |                                                                                                    |                                                                                                    |                                                                                                    |
|          |                                                                                                    |                                                                                                    |                                                                                                    |                                                                                                    |
|          |                                                                                                    |                                                                                                    |                                                                                                    |                                                                                                    |
| EEE      | Main (Test ), Models ), Info/                                                                                                    |                                                                                                    |                                                                                                    |                                                                                                    |
|          | A CONTRACT OF A CONTRACT OF A | Contract of the second second se |                                                                                                    |                                                                                                    |
| -        | rout2.cir                                                                                                    |                                                                                                    |                                                                                                    |                                                                                                    |
| onerit   | eu#2.cir<br>Mode                                                                                                    | - Multi-set                                                                                                    |                                                                                                    | Grid 13                                                                                                    |

Рисунок 10 – Настройка элементов.

| MODEL                                                            |       |        | 🗐 Sha     | w         | Value<br>sin |          |        |         | •                | ∏ s⊦                                    | now Change                                                   |
|------------------------------------------------------------------|-------|--------|-----------|-----------|--------------|----------|--------|---------|------------------|-----------------------------------------|--------------------------------------------------------------|
| Display —<br>Pin Mar                                             | kers  | Pin    | Names     | F Pin M   | lumbe        | ers 🔽 C  | urrent | ₽ Po    | wer 🔽            | Cond                                    | ition Color                                                  |
| PART=V1<br>MODEL=sin<br>COST=<br>POWER=<br>SHAPEGROU<br>PACKAGE= | IP=De | fault  |           |           |              |          |        |         |                  | Volt<br>3PH<br>3PH<br>3PH<br>60H<br>GEN | age vs. Time<br>12<br>IASEA<br>IASEB<br>IASEC<br>IZ<br>IERAL |
| ок                                                               | Cano  | :el    | Font      | Add       | ±            | Delete   | Bro    | WS8,    |                  |                                         |                                                              |
| New                                                              | Find  |        | Plot      | Synta     | x            | IBIS     | He     | lp      |                  |                                         |                                                              |
| Enabled                                                          | ▼ He  | lp Bar |           |           |              |          |        |         | <u>File Link</u> |                                         |                                                              |
|                                                                  |       |        | Source:Lo | ocal text | area         | of C:\MC | DEMO   | \data\c | ircuit2.cir      |                                         |                                                              |
|                                                                  | А     | 31.4   |           |           |              | DC 0     |        |         |                  | F                                       | 50                                                           |
|                                                                  | PH    | 0      |           |           |              | RP 0     |        | _       |                  | RS                                      | 1m                                                           |
|                                                                  | TAU   | 0      |           |           |              |          |        |         |                  |                                         |                                                              |

Рисунок 11 – Параметры источника переменного напряжения.

|                                                                                                    |                                        | Value                           |                                        |                                 |                         |    |  |
|----------------------------------------------------------------------------------------------------|----------------------------------------|---------------------------------|----------------------------------------|---------------------------------|-------------------------|----|--|
| MODEL                                                                                                    | ⊑ s⊦                                   | D1N4001                         |                                        | ▼ ୮ sŀ                          | ow Chang                | je |  |
| Display<br>Pin Markers                                                                                                    | Pin Names                              | Pin Numbers                     | 🗸 Current 🔽                            | Power 🔽 Cond                    | ition Color             |    |  |
| PART=D1                                                                                                    |                                        |                                 | à                                      | If v                            | s. Vf                   |    |  |
| VALUE=<br>VALUE=<br>VALUE=<br>VALUE=<br>D1N3879<br>COST=<br>D1N3889<br>D1N3889<br>D1N3800<br>D1N3909<br>D1N3909<br>D1N3909<br>D1N4148<br>D1N4148 |                                        |                                 |                                        |                                 |                         |    |  |
| OK Can                                                                                                    | el Font                                | Add De                          | lete Browse                            |                                 |                         |    |  |
| New Find                                                                                                    | Plot                                   | Syntax IBI                      | S Help.                                |                                 |                         |    |  |
| 🗸 Enabled 🔽 He                                                                                                    | lp Bar                                 |                                 |                                        | File Link                       |                         |    |  |
|                                                                                                    | Source:Glob                            | al library located at           | C:\MC9DEMO\li                          | brary\SMALL.LBR                 |                         |    |  |
| LEVEL                                                                                                    | 1                                      | AF                              | 1                                      | BV                              | 500                     | -  |  |
| CJO                                                                                                    | 50.3997p                               | EG                              | 1.11                                   | FC                              | 500m                    |    |  |
| IBV                                                                                                    | 100p                                   | IBVL                            | 0                                      | IKF                             | 0                       |    |  |
| IS                                                                                                    | 1.10065p                               | ISR                             | 0                                      | KF                              | 0                       | _  |  |
|                                                                                                    |                                        |                                 |                                        |                                 |                         | -  |  |
| M                                                                                                    | 386.137m                               | N                               | 1.14668                                | NBV                             | 1                       |    |  |
| M<br>NBVL                                                                                                    | 386.137m                               | N<br>NR                         | 2                                      | NBV<br>RL                       | 1<br>10MEG              | -  |  |
| M<br>NBVL<br>RS                                                                                                    | 386.137m<br>1<br>158.398m              | N<br>NR<br>T_ABS                | 2<br>undefined                         | NBV<br>RL<br>T_MEASURED         | 1<br>10MEG<br>undefined | -  |  |
| M<br>NBVL<br>RS<br>T_REL_GLOBAL                                                                                                    | 386.137m<br>1<br>158.398m<br>undefined | N<br>NR<br>T_ABS<br>T_REL_LOCAL | 1.14668<br>2<br>undefined<br>undefined | NBV<br>RL<br>T_MEASURED<br>TBV1 | 1<br>10MEG<br>undefined |    |  |

Рисунок 12 – Параметры диода.

| Display                                                                          | NCE                   | I Sho    |                      |                 | <u>▼</u> )▼ Sr  | now Change   |
|----------------------------------------------------------------------------------|-----------------------|----------|----------------------|-----------------|-----------------|--------------|
| 🔲 Pin Ma                                                                         | arkers 🗖 Pi           | n Names  | Pin Numbers          | 🔽 Current 🔽     | Power 🔽 Cond    | lition Color |
| PART=R1<br>RESISTANC<br>REQ=<br>MODEL=<br>IOST=<br>POWER=<br>MAPEGRC<br>PACKAGE= | CE=100<br>DUP=Default |          |                      | _               | Imp             | edance vs. F |
| ОК                                                                               | Cancel                | Font     | Add D                | elete Browse    | Combinations    |              |
| New                                                                              | Find                  | Plot     | Syntax               | BIS Help        | Single          | ĺ            |
| Enabled                                                                          | 🔽 Help Ba             | r        |                      |                 | File Link       |              |
|                                                                                  |                       | Source:L | ocal text area of    | C:\MC9DEMO\da   | ta\circuit2.cir |              |
|                                                                                  | CP und                | efined   | LS                   | 5 undefined     | NM              | 1            |
|                                                                                  |                       |          |                      | T_AB5 undefined |                 |              |
|                                                                                  | R 1                   |          | T_ABS                | 5 undefined     | T_MEASURED      | undefined    |
| T_REL_G                                                                          | R 1<br>LOBAL und      | efined   | T_ABS<br>T_REL_LOCAI | i undefined     | T_MEASURED      | undefined    |

Рисунок 13 – Параметры резистора.

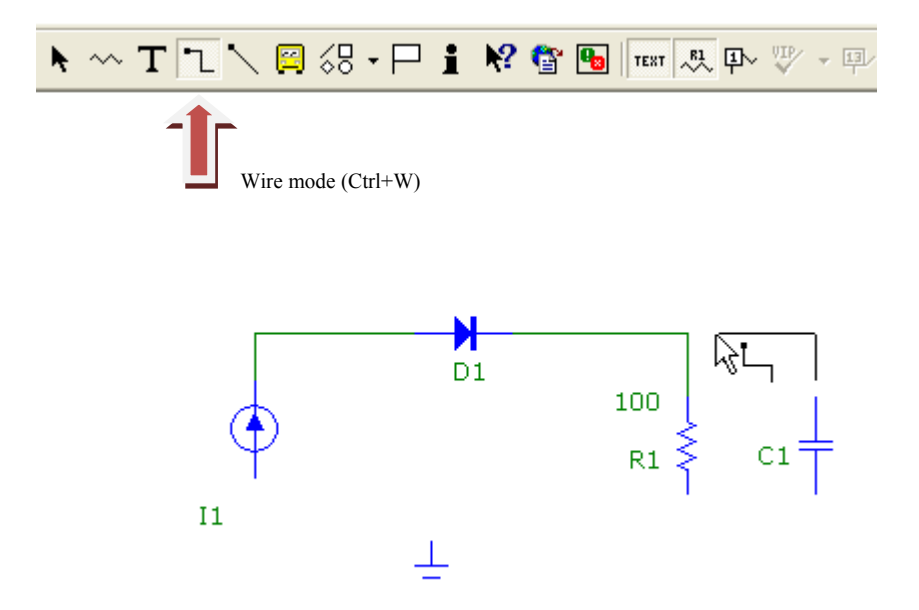

Рисунок 14 – Соединение элементов схемы производиться при нажатии кнопки Wire mode (Ctrl+W) и зажатой левой кнопки мыши.

| ✿◨◓◓◨▫◦◞◣◓◓◮◾▸◓▾▾◂⊀◓๛+◾◁▤◻◓◻◻▤Ҏ◶◧▤炎◖◸◾▯▯<br>◚Tĩ╲;;;;; | ₹ |
|-------------------------------------------------------|---|
|                                                       |   |
| <u>د ا ا ا ا ا ا ا ا ا ا ا ا ا ا ا ا ا ا ا</u>        | د |

Рисунок 14 — После соединения всех элементов между собой должна получиться такая схема. Для запуска данной схемы, необходимо в строке меню выбрать Analysis→Transient (Alt+1).

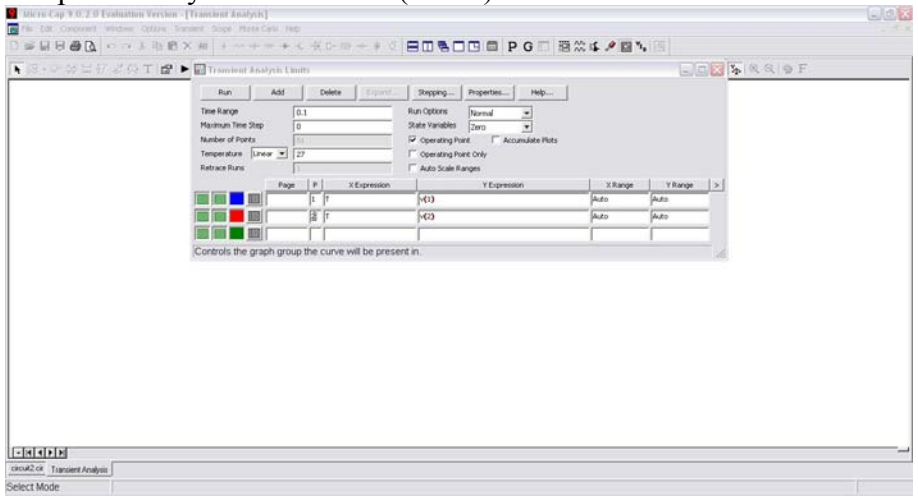

Рисунок 15 – В дальнейшем следует произвести настройку выходных графиков.

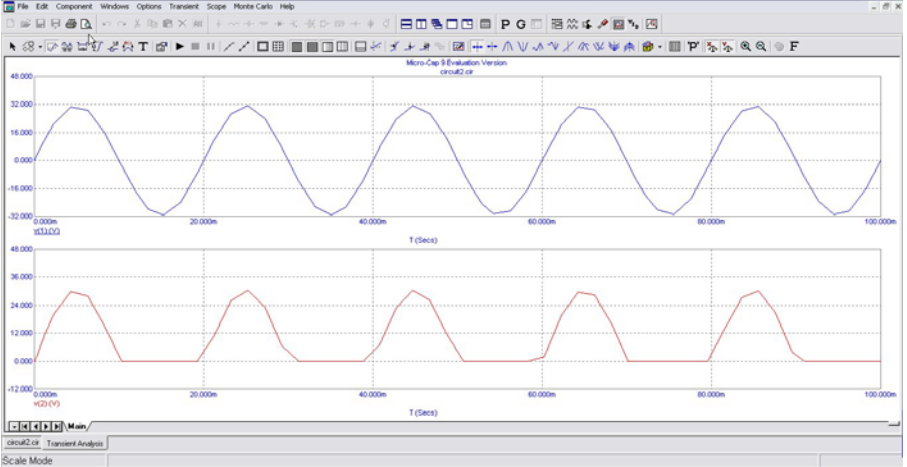

Рисунок 16 – В результате должны получиться такие осциллограммы. Полученные осциллограммы необходимо зарисовать в отчет.

| Micro-Cap 9.0.2.0 Evaluation Version - [C:\UC90EMO\data\circuit2.cir]                                                                                                    | _ C |
|----------------------------------------------------------------------------------------------------|-----|
| Pile Edit Component Windows Options Analysis Design Model Help                                                                                                    | - 0 |
| ☞◼ㅋ▰◨ゃぃ◞◾▫▫x▰▾▾▾▾▾▾▾▾▾▾                                                                                                    |     |
|                                                                                                    |     |
|                                                                                                    |     |
|                                                                                                    |     |
|                                                                                                    |     |
|                                                                                                    |     |
|                                                                                                    |     |
|                                                                                                    |     |
| V1 2 100 + 100                                                                                                    |     |
|                                                                                                    |     |
|                                                                                                    |     |
|                                                                                                    |     |
|                                                                                                    |     |
|                                                                                                    |     |
|                                                                                                    |     |
|                                                                                                    |     |
|                                                                                                    |     |
|                                                                                                    |     |
|                                                                                                    |     |
|                                                                                                    |     |
|                                                                                                    |     |
|                                                                                                    |     |
|                                                                                                    |     |
|                                                                                                    |     |
|                                                                                                    |     |
|                                                                                                    |     |
| eT FT Mulin / Test & Models & Info /                                                                                                    |     |
|                                                                                                    |     |
| Re of a sector of a sector of |     |

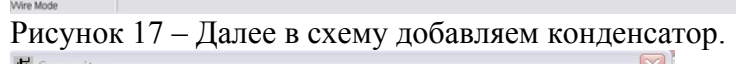

|                                                                                              |                         | in Names I | Pin Num       | bers IV Cl  | Irrent IV Po | iwer i 🗸 C    | Color           | _ |
|----------------------------------------------------------------------------------------------|-------------------------|------------|---------------|-------------|--------------|---------------|-----------------|---|
| PART=C1<br>CAPACITA<br>CHARGE=<br>FREQ=<br>MODEL=<br>COST=<br>POWER=<br>SHAPEGR(<br>PACKAGE= | NCE=100u<br>DUP=Default |            |               |             |              |               | Impedance vs. F |   |
| ОК                                                                                           | Cancel                  | Font       | Add           | Delete      | Browse       | Combinatio    | ns              |   |
| New                                                                                          | Find,                   | Plot       | Syntax        | IBIS        | Help         | Single        |                 |   |
| Enabled                                                                                      | i 🔽 Help Ba             | ər         |               |             |              | File Link     |                 |   |
|                                                                                              |                         | Source:Lo  | ical text are | a of C:\MC9 | DEMO\data\o  | sircuit2, cir |                 | _ |
|                                                                                              | ⊂ 1                     |            |               | LS und      | efined       |               | RP undefined    |   |
|                                                                                              | RS und                  | defined    | Т             | _ABS Junde  | efined       | T_MEASUR      | ED undefined    |   |
| T DEL C                                                                                      |                         | defined    | T_REL_L       | OCAL Jund   | efined       | Т             | C1 0            |   |
| I_KEL_G                                                                                      |                         |            |               |             |              |               |                 | _ |

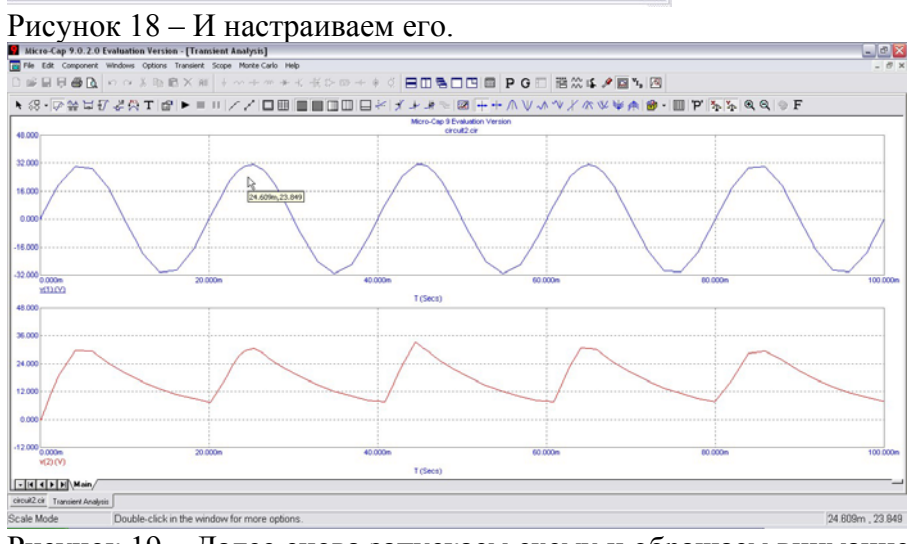

Рисунок 19 – Далее снова запускаем схему и обращаем внимание на изменения. Эти осциллограммы также необходимо зарисовать в отчет.

**Вывод**: Результаты исследований работы выпрямителей представлены на экранных формах, рисунки 16 ( выходное напряжение пульсирующие, одной полярности , выпрямитель без сглаживающего фильтра ) и 19 ( выходное напряжение сглажено в результате работы емкостного фильтра ).